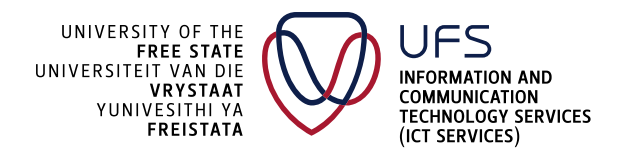

### HOW TO LOG INTO SIGNINGHUB

### Step 1

- Click this link to enrol/register on the Portal for Digital Onboarding: <u>https://pdo.lawtrust.co.za/f6e4d0c7-7210-41e5-b719-f1519afa54a1</u>.
- Enter your UFS email address (xxx@ufs.ac.za), click Register and follow the prompt.

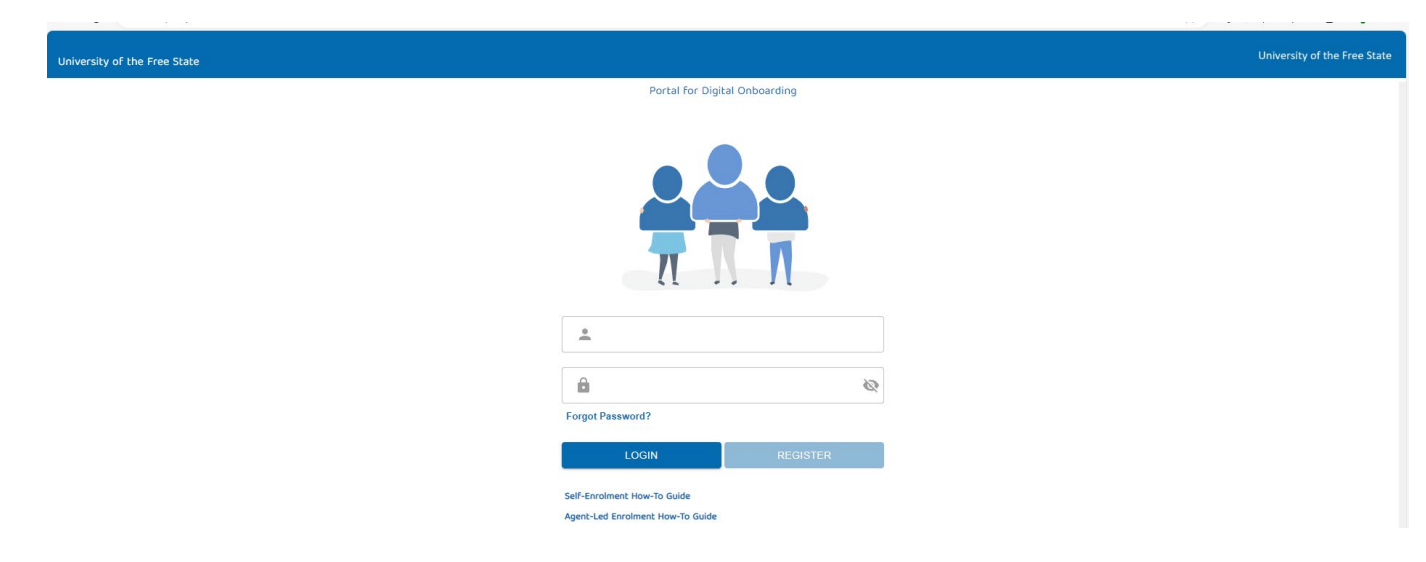

• If struggling to enrol/register, click Self-Enrolment How-To Guide to learn how to self-enrol.

205 Nelson Mandela Drive | Park West, Bloemfontein 9301 | South Africa P.O. Box 339 | Bloemfontein 9300 | South Africa | <u>www.ufs.ac.za</u>

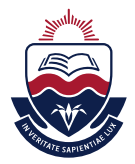

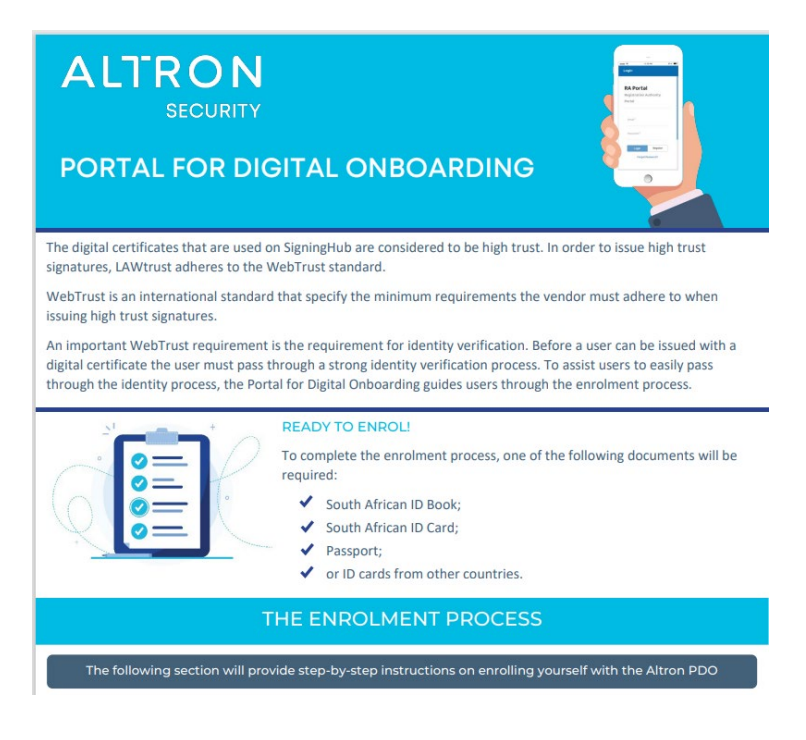

- Once enrolled/registered successfully, browse to the following location to open the login screen: <u>https://sign.ufs.ac.za/</u>.
- Enter your UFS email address (xxx@ufs.ac.za) and click Next.
- The application is configured for a single sign-on (SSO), so it will automatically use your active directory credentials to log in.

| _             |                   |
|---------------|-------------------|
|               | LOGIN             |
|               | Email             |
|               | Remember Me       |
|               | NEXT              |
| 205 N<br>P.O. | - 10 <sup>-</sup> |

### Step 2

• Click the SigningHub ID option.

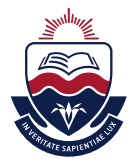

# Step 3

• Specify the SigningHub ID that you registered at the time of subscription.

### Step 4

• Click the Next button.

# Step 5

• Specify your password and click the Login button.

205 Nelson Mandela Drive | Park West, Bloemfontein 9301 | South Africa P.O. Box 339 | Bloemfontein 9300 | South Africa | <u>www.ufs.ac.za</u>

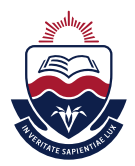